# DT 온라인 고객센터 회원가입 절차 안내

### 1. 회원가입 클릭

: 온라인 고객센터 서비스 사용을 위해 회원가입을 진행해주시기 바랍니다. 메인화면에서 회원가입 버튼을 클릭합니다.

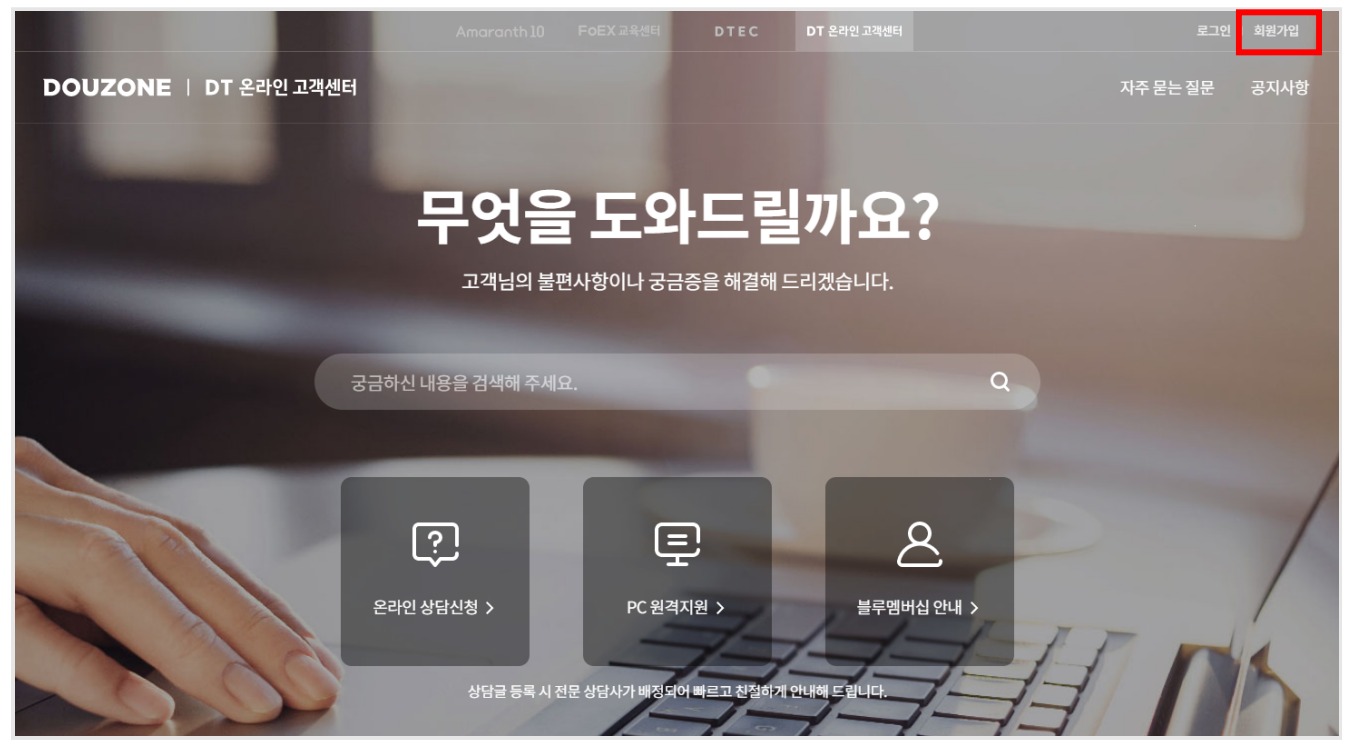

### 2. 약관동의

: 회원가입에 필요한 이용약관에 동의하신 후에 다음 버튼을 클릭합니다.

|                                           | Amaranth 10 FOEX 교육센터   | DTEC DT 온라인 | ! 고객센터    | 로그인 회원가입 |
|-------------------------------------------|-------------------------|-------------|-----------|----------|
| DOUZONE   DT 온라인 고객센터                     |                         |             |           |          |
| ♠ > 회원가입                                  |                         |             |           |          |
| <b>회원가입</b><br>DT 온라인 고객센터의 회원이 되어 다양한 서비 | 비스를 누려보세요.              |             |           |          |
| @ 약관동의                                    |                         | 본인인증        | @ 가입정보 입력 |          |
|                                           | /                       |             |           |          |
| DT 온라인 고객센터 이용약판 제비스<br>▼ 전체동의            | 는 이용을 위해 아래 이용약관 및 정보이용 | 에 동의해 주세요.  |           |          |
| ✔ DT 온라인 고객센터 이용약관 (필수                    | ۶)                      |             | 전문보기      | ~        |
| ✔ 개인정보 수집 및 이용 동의 (필수)                    |                         |             | 전문보기      | ~        |
|                                           |                         | 다음          |           |          |
|                                           |                         |             |           |          |

# 3. 본인인증

: 회원 가입을 진행할 본인의 휴대폰으로 본인 인증을 합니다.

| @ 약관동의                                                                  | @ 본인인중                                                 | 😡 가입정보입력          |
|-------------------------------------------------------------------------|--------------------------------------------------------|-------------------|
| DT 온라인 고객센터 본인인증 희원님의                                                   | 소중한 개인정보 보호를 위해 본인확인이 필요합니다.                           |                   |
|                                                                         | <b>휴대폰 인증</b><br>공인된 인증기관을 통해 휴대폰 인증을 받을 수 있습니         | Іс <sup>г</sup> . |
| <ul> <li>본인인증 후 가입 시 생성하신 아이디는</li> <li>본인인증 팝업이 나타나지 않으면 브라</li> </ul> | 변경할 수 없으니 가입하시는 본인의 아이디로 생성하시기 비<br>우저의 팝업 차단을 해제해주세요. | 바랍니다.             |
|                                                                         | 이전                                                     |                   |

## 4. 가입정보입력

: 사업자등록번호를 입력하여 인증 후 다음 정보를 입력합니다. **(블루멤버십 체결 고객만 회원 가입 가능합니다.)** 공지알림(선택): 교육 안내 등 중요 공지에 대한 안내를 받을 수 있도록 SMS 수신 동의를 권장 드립니다. 별 표시 (\*)는 <mark>필수 입력정보</mark> 입니다.

| @ 약관동의         | 전 본인인증 0 가입정보 입력                                                          |
|----------------|---------------------------------------------------------------------------|
| )T 온라인 고객센터 회원 | <b>가입 정보 입력</b> 서비스 이용을 위해 아래 정보를 입력해주세요.                                 |
| 사업자등록번호*       | ●         인중           블루멤버십 고객으로 인증 되었습니다. (ERP 제품 지원 가능)                |
| 이름             | 141                                                                       |
| 휴대전화번호         | 010-                                                                      |
| 아이디!*          | 아이디를 입력하세요. 중복확인                                                          |
| 비밀번호*          | 비밀번호를 입력하세요.                                                              |
| 비밀번호확인*        | 비밀번호를 제입력하세요.                                                             |
| 이메일주소*         | ④ 직접입력 ▼                                                                  |
| 부서/팀           | 부서/팀을 입력하세요.                                                              |
| 직급/직위          | 직급/직위을 입력하세요.                                                             |
| 회사 전화번호        | 02 •                                                                      |
| 공지알림 (선택)      | 이메일 수신 ON SMS 수신 ON<br>필수 공지 및 상담결과 등 주요공지를 위해 이메일알림 설정은 '수신 히용'으로 설정됩니다. |
|                | 회원가입                                                                      |

# 5. 회원가입 완료

: 모든 정보를 입력한 후 회원가입 버튼을 클릭합니다.

|           | 중복확인                                                                          |
|-----------|-------------------------------------------------------------------------------|
| 아이니       | 사용가능한 아이디입니다.                                                                 |
| 비밀번호*     | ••••••                                                                        |
| 비밀번호확인*   | ▶ 비밀번호가 일치합니다.                                                                |
| 이메일주소*    |                                                                               |
| 부서/팀      | 부서/팀을 입력하세요.                                                                  |
| 직급/직위     | 직급/직위을 입력하세요.                                                                 |
| 회사 전화번호   | 02 •                                                                          |
| 공지알림 (선택) | 이메일 수신 (이전) SMS 수신 (이전)<br>필수 공지 및 상당결과 등 주요공지를 위해 이메일알림 설정은 '수신 허용'으로 설정됩니다. |
|           | 회원가입                                                                          |

## 6. 로그인

## : 회원가입한 정보로 로그인 후 서비스를 사용합니다.

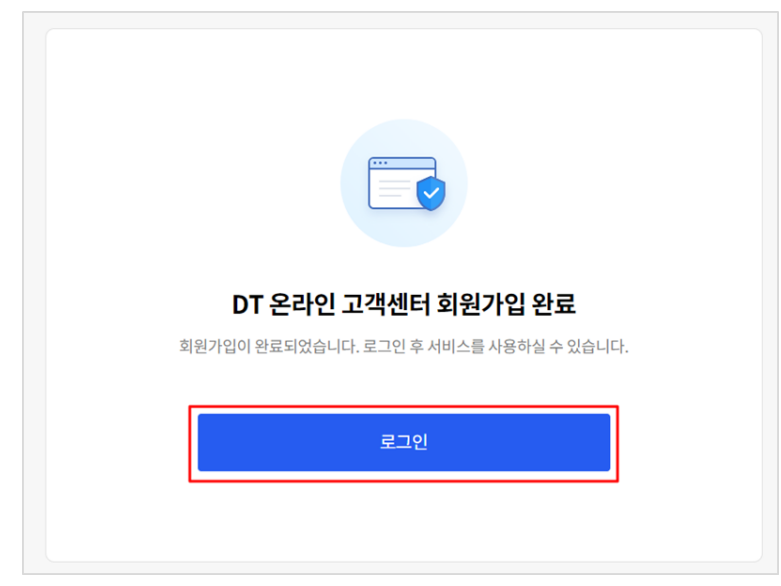

# 7. 참고사항

- : 사업자 등록번호 입력 시 **'해당 사업자번호로 가입 인원이 초과되었습니다. 관리자에게 문의해주세요.'** 오류로 인증이 되지 않는다면 아래의 각 제품별 연락처로 문의해 주시기 바랍니다.
  - iCUBE(G20) 상담문의: 1688-6000
  - Bizbox Alpha 상담문의: 1544-9625
  - Amaranth10 상담문의: 1670-0999

| @ 약관동          | 의                   | @ 본인인증                       |              | 6 가입정보 입력 |
|----------------|---------------------|------------------------------|--------------|-----------|
| DT 온라인 고객센터 회원 | 년 <b>가입 정보 입력</b> 세 | 비스 이용을 위해 아래 정보를 입력해주세요      |              |           |
| 사업자등록번호*       | 해당 사업자번호로 기         | 1<br>1 인원이 초과되었습니다. 관리자에게 문의 | 인증<br>의해주세요. |           |
| 이름             | 190                 |                              |              |           |
| 휴대전화번호         | 010                 |                              |              |           |
| 0¦0 ⊏ ★        | 아이디를 입력하세           | <u>ର</u> .                   | 중복확인         |           |
| 비밀번호*          | 비밀번호를 입력하.          | 세요.                          | Ø            |           |
| 비밀번호확인*        | 비밀번호를 재입력           | 하세요.                         |              |           |
| 이메일주소*         |                     | @<br>                        | 접입력 ▼        |           |
| 부서/팀           | 부서/팀을 입력하시          | 예요.                          |              |           |